# Guidance Document for Registration of Used Oil Importer at EPR Portal for Used Oil Management

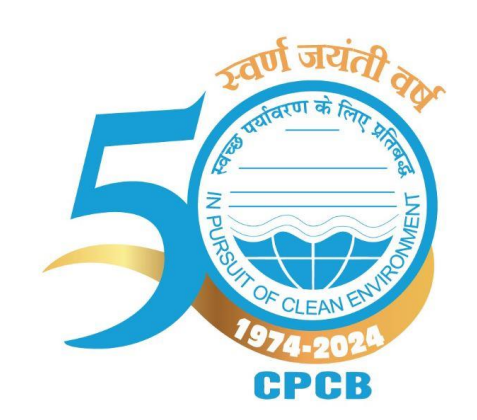

February, 2025

Central Pollution Control Board (Ministry of Environment, Forest and Climate Change) Parivesh Bhawan, East Arjun Nagar, Shahdara, Delhi – 110032

### Contents

| 1.0 Background                                                | 1  |
|---------------------------------------------------------------|----|
| 2.0 Applicability                                             | 1  |
| 3.0 Guidance for filling of Applications by Used Oil Importer | 1  |
| 3.1 Procedure of Signing Up                                   | 2  |
| 3.2 Submission of Registration Form                           | 5  |
| 3.3 Section Wise Filling of Information                       | 6  |
| 4.0 Registration Fees                                         | 15 |
| 5.0 Processing of Application                                 | 15 |
| 6.0 Late Fee Mechanism:                                       | 16 |
| 7.0 Amendment of Registration:                                | 16 |
| 8.0 Revocation of Registration:                               | 16 |

## 1.0 Background

The Ministry of Environment, Forest and Climate Change amended the Hazardous and Other Wastes (Management and Transboundary Movement) Rules, 2016 vide notification G.S.R 677(E) dated 18th September 2023 as "The Hazardous and Other Wastes (Management and Transboundary Movement) Second Amendment Rules, 2023; where instrument of EPR (Extended Producer Responsibility) has been introduced for the management of Used Oil in the Country.

As per the provisions of the said rules, every Producer of Base Oil or Lubrication Oil and Importer of Used Oil has the obligation for Extended Producer Responsibility (EPR) on the basis of quantity of Base Oil or Lubrication Oil placed in the market and quantity of Used Oil imported.

The Used Oil Importer shall fulfil their EPR obligations by purchasing Extended Producer Responsibility Certificates from registered recyclers. As per para 26 of the said rules, Producers, Collection Agents, Recyclers and Used Oil Importers are required to registered on the EPR portal developed by CPCB.

This document provides guidance on filling of applications by Used Oil Importer and processing of applications.

As per above said rules, Used Oil Importer means any person or entity who imports used oil.

## 2.0 Applicability

Used Oil Importer shall submit an online application along with the relevant information, documents and registration fees as per the details outlined in subsequent sections of this document.

## 3.0 Guidance for filling of Applications by Used Oil Importer

The used oil importers are required to start the process of filing the application by signing up at the web portal https://eprusedoil.cpcb.gov.in/ followed by filling of registration form consisting of 4 parts namely (1) General Details (2) Details of Used Oil Importer (3) EPR Target & Declaration (4) Payment Details

### 3.1 Procedure of Signing Up

For registration of used oil importer at the Used Oil EPR Portal under the Hazardous and Other Wastes (Management and Transboundary Movement) Second Amendment Rules, 2023, the used oil importers are required to generate login credentials by providing details as tabulated below:

| S. No.         | Section        | Information<br>Required | Guidance                                                                                                    |
|----------------|----------------|-------------------------|----------------------------------------------------------------------------------------------------|
| 1.             | Type of Entity | Entity type             | Unit with a<br>common GST<br>number can<br>select the<br>multiple types of<br>entities (i.e.,<br>Producer,<br>Recycler,<br>Importer,<br>Collection agent)<br>if the unit is<br>currently<br>engaged in<br>multiple types of<br>activities (i.e.,<br>Import,<br>Production,<br>Collection &<br>Recycling) for<br>creating single<br>login credentials.<br>In case entity has<br>separate GST<br>number for each<br>type of activity,<br>then entity can<br>create separate<br>login credential<br>for each entity<br>type. |
| Tuno of Entity |                |                         |                                                                                                    |

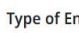

Select Type of Entity\*

☑ Importer Used Oil □ Collection Agent □ Producer □ Recycler/Co-Processor

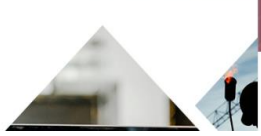

| S. No. | Section            | Information<br>Required    | Guidance                                                                                               |
|--------|--------------------|----------------------------|----------------------------------------------------------------------------------------------------|
| 2.     | Company<br>Details | GST Number                 | Enter GST<br>number of the<br>Company                                                                  |
|        |                    | Name of<br>Company         | System will auto<br>fetch the name of<br>the company                                                   |
|        |                    | Trade Name /<br>Legal Name | System will auto<br>fetch the<br>trade/legal name<br>of the company                                    |
|        |                    | Company E-mail<br>ID       | E-mail ID of the<br>company shall be<br>entered (for<br>getting<br>communication<br>and other details) |
|        |                    | Type of Business           | Select the type of<br>business from<br>the drop-down<br>list                                           |
|        |                    | State/UT                   | Select the name<br>of State/UT from<br>the drop-down<br>list                                           |
|        |                    | District                   | Select the name<br>of district from<br>the drop-down<br>list                                           |
|        |                    | Registered<br>Address      | As provided in<br>the GST                                                                              |
|        |                    | PIN Code                   | PIN code of the<br>registered<br>address                                                               |
|        |                    | PAN Number                 | Permanent<br>Account Number<br>of the company.                                                         |
|        |                    |                            | In the case of<br>Proprietor-ship,<br>the PAN number<br>of Authorized<br>person is to be<br>provided.  |
|        |                    | TIN Number                 | Taxpayer<br>Identification<br>Number shall be<br>provided                                              |

| 3. No.                     | Section           | Information<br>Required | Guidance                                                                                                    |
|----------------------------|-------------------|-------------------------|----------------------------------------------------------------------------------------------------|
|                            |                   | IEC Number              | Import Export<br>Code shall be<br>provided                                                                                              |
| ) Company Details          |                   | CIN Number              | Corporate<br>Identification<br>Number is to be<br>provided if the<br>business is<br>registered with<br>Ministry of<br>Corporate Affairs |
| GST Number * (i)           | Name of Company * | Trade/Legal Name *      | Incredible ways to increase your revenue while maintaining satisfaction                                                                 |
| GST No                     | Name of Company   | Trade Name              |                                                                                                    |
| Company Email *(i)         |                   |                         | egist                                                                                                    |
| Company Email ID           | Get OTP           |                         |                                                                                                    |
| Type of Business *         | State/UT *        | District *              |                                                                                                    |
| Select Type of Busines 🗸 🗸 | Select State 🗸    | Select District 🗸       |                                                                                                    |
| Registered Address *       | Pin Code*         | PAN Number * (i)        |                                                                                                    |
| Registered Address         | PIN Code          | PAN NO                  |                                                                                                    |
| Registered Address         |                   |                         |                                                                                                    |
| TIN Number (i)             | IEC Number (i)    | CIN (i)                 |                                                                                                    |

| S. No. | Section                      | Information<br>Required | Guidance                                                                                                    |
|--------|------------------------------|-------------------------|----------------------------------------------------------------------------------------------------|
| 3.     | Authorized<br>Person Details | Name<br>Authorized of   | Name of authorized company/business                                                                                          |
|        |                              | person                  | official.                                                                                                    |
|        |                              |                         | Name of any<br>consultant or<br>agent or any other<br>agencies working<br>on behalf of<br>Producer shall not<br>be provided. |
|        |                              | Designation             | Designation of<br>authorized person<br>in the company                                                                        |
|        |                              | Landline<br>Number      | Landline number<br>of the authorized<br>person                                                                               |
|        |                              | Mobile Number           | 10-digitmobilenumberoftheauthorizedperson(should be in use)                                                                  |

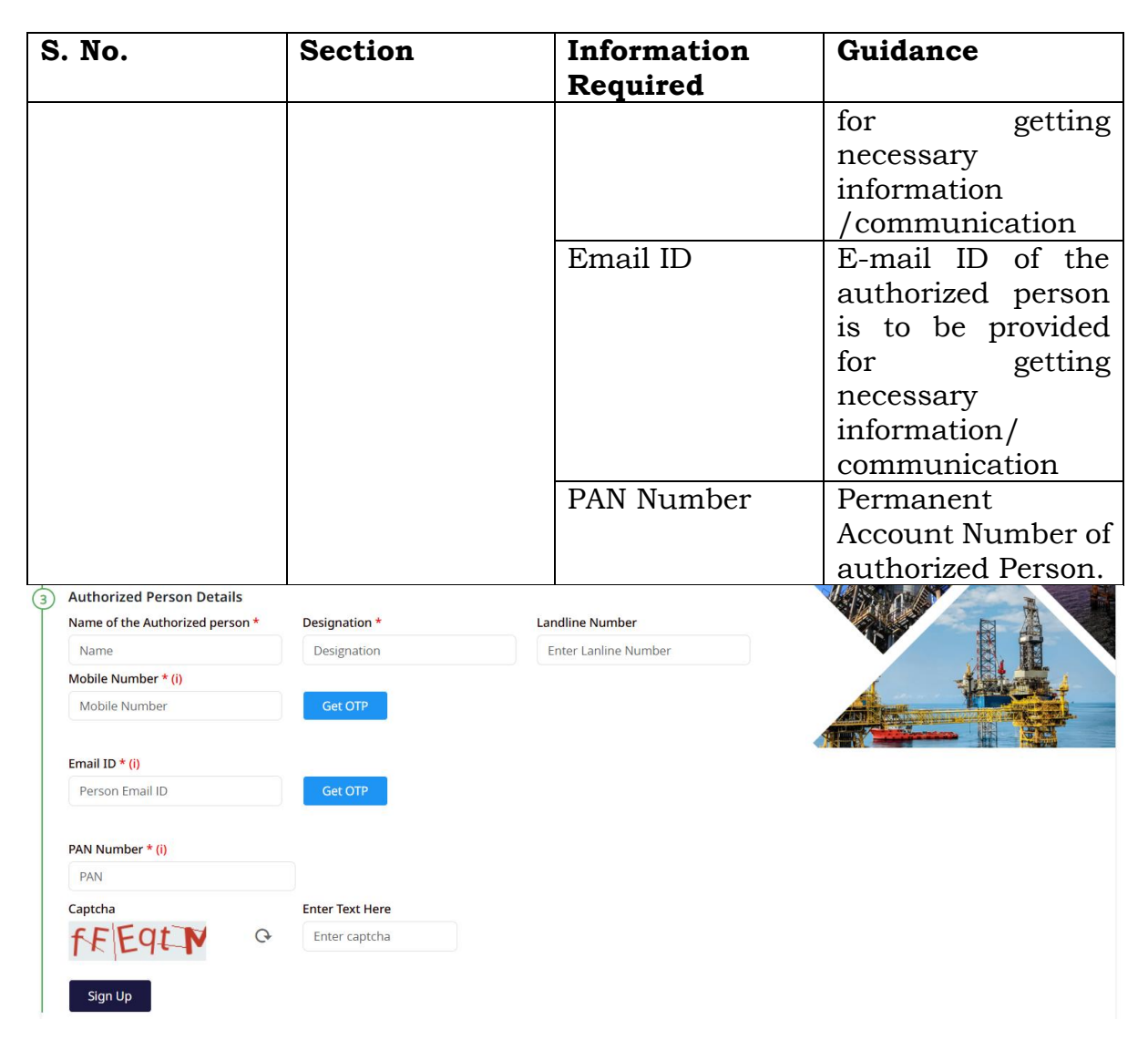

Enter the captcha then click on Sign-up, the login credentials (i.e., User name and Tentative Password) shall be auto-generated and communicated through e-mail to the registered company email ID and authorized person e-mail ID.

Thereafter, the applicant may login the portal using credential provided in the e-mail and change the tentative password. After changing the password, and logging in the applicant [which shall be a.) Length 8 – 16 Characters; b.) At least 1 Alphabet in upper case; c.) At least 1 Alphabet in lower case; d.) At least 1 Special Character; & e.) At least 1 Numeric] submit the registration form as outlined in the next section.

#### **3.2 Submission of Registration Form**

After login, the user may select the type of entity (in case more than one entity selected during sign-up) and initiate Registration Process. The user shall ensure that the copy of following documents (pdf document) is readily available with them for filing the registration form:

1. Company GST certificate

- 2. PAN card of the company
- 3. IEC certificate
- 4. CIN document
- 5. TIN document
- 6. PAN card of authorized person

#### **3.3 Section Wise Filling of Information**

Used Oil Importer shall follow section wise instructions as given in the table below for filling applications for registration:

| S. No. | Section                   | Information<br>Required | Guidance                                                                                   |
|--------|---------------------------|-------------------------|--------------------------------------------------------------------------------------------|
| 1.     | General Details           | Name of<br>Company      | This information will be auto<br>filled as per the details<br>provided in the sign up form |
|        |                           | Trade / Legal<br>Name   | This information will be auto<br>filled as per the details<br>provided in the sign up form |
|        |                           | Company Email           | This information will be auto<br>filled as per the details<br>provided in the sign up form |
|        |                           | GST Number              | This information will be auto<br>filled as per the details<br>provided in the sign up form |
|        | Upload GST<br>Certificate |                         | GST certificate of the company<br>shall be uploaded                                        |
|        |                           | Type of Business        | This information will be auto<br>filled as per the details<br>provided in the sign up form |
| State  |                           | State/UT                | This information will be auto<br>filled as per the details<br>provided in the sign up form |
|        |                           | District                | This information will be auto<br>filled as per the details<br>provided in the sign up form |
|        |                           | Registered<br>Address   | This information will be auto<br>filled as per the details<br>provided in the sign up form |

| S. No.                        | Section                                                                                                    | Inf                 | ormation                                                                                                    | Guid                      | lance                                                                                                    |
|-------------------------------|----------------------------------------------------------------------------------------------------|---------------------|----------------------------------------------------------------------------------------------------|---------------------------|----------------------------------------------------------------------------------------------------|
|                               |                                                                                                    | Pin                 | code                                                                                                    | This<br>filled<br>provi   | information will be auto<br>as per the details<br>ided in the sign up form                                                                                                    |
|                               |                                                                                                    | PAN                 | N Number                                                                                                    | This<br>filled<br>provi   | information will be auto<br>as per the details<br>ided in the sign up form                                                                                                    |
|                               |                                                                                                    | Upl<br>Car          | oad PAN<br>d                                                                                                    | PAN<br>be u               | card of the company shall<br>ploaded                                                                                                    |
|                               |                                                                                                    | IEC                 | Number                                                                                                    | This<br>filled<br>provi   | information will be auto<br>as per the details<br>ided in the sign up form                                                                                                    |
|                               |                                                                                                    | Upl<br>Cer          | oad IEC<br>tificate                                                                                                    | IEC<br>uploa              | certificate shall be<br>aded                                                                                                    |
|                               |                                                                                                    | CIN                 | Number                                                                                                    | This<br>filled<br>provi   | information will be auto<br>as per the details<br>ided in the sign up form                                                                                                    |
|                               |                                                                                                    | Upl<br>Doc          | oad CIN<br>cument                                                                                                    | CIN<br>uploa<br>Sign-     | Document shall be<br>aded (If provided during<br>-up)                                                                                                    |
|                               |                                                                                                    | TIN                 | Number                                                                                                    | This<br>filled<br>provi   | information will be auto<br>as per the details<br>ided in the sign up form                                                                                                    |
|                               |                                                                                                    | Upl<br>Nur          | oad TIN<br>nber                                                                                                    | TIN<br>uploa<br>Sign      | document shall be<br>aded (If provided during<br>-up)                                                                                                    |
| EPR PORTA<br>MANAGEM          | L FOR USED OIL 😑                                                                                                    |                     |                                                                                                    | Importer Used Oil         |                                                                                                    |
| <ul> <li>Dashboard</li> </ul> | ·                                                                                                    |                     | 0                                                                                                    | 8                         | 0                                                                                                    |
| Registrations                 | General Details                                                                                                    | Detail              | s of Used Oil Importer                                                                                                    | EPR Target & Dec          | laration Payment Details                                                                                                    |
|                               | Name of company *<br>CENTRAL WAREHOUSING CORPORATION<br>GST Number *<br>24AAACC1206D1ZM<br>State/UT *<br>Delhi<br>PIN Code *<br>110032 | ~                   | Trade/legal Name *<br>CENTRAL WARE HOUSING CORPLID.<br>Upload GST certificate(Only PDF max file si<br>Choose File ] No file chosen<br>District *<br>New Delhi<br>PAN Number *<br>*****70234 | ize 2Mb) * <u>See Doc</u> | Fields marked with * are mandatory<br>Company Email *<br>harshkmr121@gmail.com<br>Type of Business *<br>Pvt ttd<br>Registered Address *<br>Parkesh Bhawan, CBD-cum-Office Complex East Arjun Nagar, DEL<br>Upload PAN card(Only PDF max file size 2Mb) * <u>See Doc</u><br>Choose File No file chosen |
|                               | IEC Number *<br>1234567891<br>Upload CIN Document(Only PDF max file size :<br>Choose File No file chosen                               | 2Mb) <u>See Doc</u> | Upload IEC certificate(Only PDF max file siz<br>Choose File No file chosen<br>TIN Number                                                                                                    | re 2Mb) * <u>See Doc</u>  | CIN Number<br>Upload TIN Number(Only PDF max file size 2Mb)<br>Choose File ] No file chosen                                                                                                    |

| S. No. | Section                                                                                                    | Information<br>Required                                           | Guidance                                                                                      |
|--------|----------------------------------------------------------------------------------------------------|-------------------------------------------------------------------|-----------------------------------------------------------------------------------------------|
|        | Authorized Person<br>Details                                                                                                    | Name of<br>Authorized<br>Person                                   | This information will be<br>auto filled as per the details<br>provided in the sign up<br>form |
|        |                                                                                                    | Designation                                                       | This information will be<br>auto filled as per the details<br>provided in the sign up<br>form |
|        |                                                                                                    | Landline Number                                                   | This information will be<br>auto filled as per the details<br>provided in the sign up<br>form |
|        |                                                                                                    | Mobile Number                                                     | This information will be<br>auto filled as per the details<br>provided in the sign up<br>form |
|        |                                                                                                    | PAN Number                                                        | This information will be<br>auto filled as per the details<br>provided in the sign up<br>form |
|        |                                                                                                    | Upload PAN Card                                                   | PAN card of authorized person shall be uploaded.                                              |
|        |                                                                                                    | Save & Next                                                       | Details will be saved and<br>proceed for next step                                            |
|        | (2) Authorized Person Details<br>Name of Authorized Person *<br>Harsh Kumar<br>Mobile Number *<br>9728099199<br>Upload PAN card(Only PDF max file size 2Mb) * <u>See Doc</u><br>Choose File No file chosen | Designation*<br>Company Owner<br>Email *<br>harshkmr611@gmail.com | Landline Number PAN Number * *****703C                                                        |

Copyright  $\ensuremath{\mathbb{C}}$  2024 - CPCB, Government of India. All Rights Reserved.

| S. No.                                | Section                                    | Information                            | Guidance                                                                                                    |
|---------------------------------------|--------------------------------------------|----------------------------------------|----------------------------------------------------------------------------------------------------|
|                                       |                                            | Required                               |                                                                                                    |
| 2. Details of<br>Used Oil<br>Importer | Additional<br>Authorized<br>Person Details | Name of<br>Authorized<br>Person        | Name of authorized<br>company/business<br>official.<br>Name of any<br>consultant or agent<br>or any other agencies<br>working on behalf of<br>Used Oil Importer<br>shall not be provided |
|                                       |                                            | Designation                            | Designation of<br>authorized person in<br>the company                                                                                                    |
|                                       |                                            | Landline<br>Number                     | Landline number of<br>the authorized<br>person                                                                                                    |
|                                       |                                            | Mobile Number                          | 10-digit mobile<br>number of the<br>authorized person<br>(should be in use) for<br>getting necessary<br>information<br>/communication                                                    |
|                                       |                                            | Send OTP                               | OTP will be send to<br>Authorized Person<br>mobile number                                                                                                    |
|                                       |                                            | Verified                               | It will be verified once<br>correct OTP will enter                                                                                                    |
|                                       |                                            | PAN Number                             | Permanent Account<br>Number of<br>authorized Person                                                                                                    |
|                                       |                                            | Upload PAN<br>Card                     | PAN card of<br>authorized person<br>shall be uploaded                                                                                                    |
|                                       | Type of Used<br>Oil Importer               | • Used oil<br>importer-<br>actual user | In case, Used oil<br>importer-actual user<br>be selected the will<br>allow to proceed for<br>submission of<br>application                                                                |

| S. No. | Section                                                  | Information<br>Required                              | Guidance                                                                                                    |
|--------|----------------------------------------------------------|------------------------------------------------------|----------------------------------------------------------------------------------------------------|
|        |                                                          | Kequireu                                             |                                                                                                    |
|        |                                                          | • Used oil<br>importer-<br>trader                    | In case user selected<br>Used oil importer-<br>trader, the portal will<br>not allow the<br>submission of<br>application as the<br>rules allow actual<br>user to import the<br>used oil for recycling. |
|        |                                                          | Whether Import<br>permission<br>issued by<br>MoEF&CC | Yes or No<br>If user select No, the<br>system will not allow<br>to submit the<br>application, as it is<br>mandatory<br>requirement for<br>import of used oil.                                         |
|        |                                                          | Upload<br>Certificate                                | If Selected "Yes" then<br>user will upload<br>Import permission<br>certificate issued by<br>MoEF&CC.                                                                                                  |
|        |                                                          | Import<br>Permission<br>Validity                     | The user shall<br>provide the validity<br>date from the<br>calendar                                                                                                    |
|        | Quantity of used<br>oil imported<br>during last 02<br>FY | For FY 2022-23                                       | Enter the quantity of<br>used oil imported<br>during FY 2022-23<br>first                                                                                                    |
|        |                                                          | Quantity (MT)                                        | Mention the Quantity<br>in MT                                                                                                    |
|        |                                                          | HSN Code                                             | List of HSN Codes will<br>be selected from<br>dropdown                                                                                                    |
|        |                                                          | Upload CA<br>certified<br>declaration                | Used Oil Importer<br>shall upload CA<br>certified declaration<br>regarding quantity of                                                                                                    |

| S. No. | Section | Information                                                                                       | Guidance                                                                                                    |
|--------|---------|---------------------------------------------------------------------------------------------------|----------------------------------------------------------------------------------------------------|
|        |         | Required                                                                                          | used oil imported<br>during FY                                                                                                    |
|        |         | For FY 2023-24                                                                                    | Enter the quantity<br>used oil imported<br>during FY 2023-24                                                                                                    |
|        |         | Quantity (MT)                                                                                     | Mention the Quantity<br>in MT                                                                                                    |
|        |         | HSN Code                                                                                          | List of HSN Codes will<br>be selected from<br>dropdown                                                                                                    |
|        |         | Upload CA<br>certified<br>declaration                                                             | Used Oil Importer<br>shall upload CA<br>certified declaration<br>regarding quantity of<br>used oil imported<br>during FY                                                                                                    |
|        |         | Address of the<br>Recycling Facility                                                              | Used Oil Importer<br>shall enter the<br>address of the<br>Recycling Facility                                                                                                    |
|        |         | State of<br>Recycling Facility                                                                    | State in which facility is located                                                                                                    |
|        |         | District of<br>recycling facility                                                                 | District in which<br>recycling facility is<br>located                                                                                                    |
|        |         | Consent to<br>Operate (issued<br>under Air/Water<br>Act)<br>Consent<br>Application<br>number(CTO) | Entered the Consent<br>application number<br>as per CTO. Click on<br>the check button,<br>then the portal will<br>verify the CTO<br>application number<br>through Online<br>Consent<br>Management &<br>Monitoring System<br>(OCMMS). |

| S. No.                          | Section                                                                                 | Informa                               | ation                                   | Guidance                                                                                                    |
|---------------------------------|-----------------------------------------------------------------------------------------|---------------------------------------|-----------------------------------------|----------------------------------------------------------------------------------------------------|
|                                 |                                                                                         | Require                               | d                                       |                                                                                                    |
|                                 |                                                                                         | Upload<br>copy                        | the CTO                                 | Upload the copy of<br>CTO issued by<br>SPCB/PCC<br>(Only PDF max file<br>size 2Mb)                                  |
|                                 |                                                                                         | Validity                              | of CTO                                  | Select the validity of consent to operate chrough calendar.                                                         |
|                                 |                                                                                         | Authoriz<br>(issued<br>HOWM<br>Upload | zation<br>under<br>Rules) 1<br>the copy | Upload the copy of<br>authorization issued<br>by SPCB/PCC<br>(only PDF max file<br>size 2Mb)                        |
|                                 |                                                                                         | Validity<br>authoriz                  | of sation a                             | Select the validity of<br>authorization issued<br>by SPCB/PCC under<br>the HOWM Rules,<br>2016 through<br>calendar. |
|                                 |                                                                                         | Consent<br>recyclin<br>capacity       | ted ]<br>g 1<br>7 (MTPA) ]              | Enter the consented<br>recycling capacity in<br>MT per annum only.                                                  |
| EPR PORTAL FOR US<br>MANAGEMENT |                                                                                         |                                       | Importer Used Oil 🛛 🗸                   | CENTRAL WAREHOUSING CORPORATION<br>Harsh Kumar                                                                      |
| <ul> <li>Dashboard</li> </ul>   | O                                                                                       | <b>O</b>                              | 8                                       | 4                                                                                                    |
| Registrations                   | General Details                                                                         | Details of Used Oil Importer          | EPR Target & Declaration                | Payment Details                                                                                                    |
|                                 | (1) Additional Authorized Person Details<br>Name of Authorized Person *<br>Gaurav Kumar | Designation *<br>GM                   | Landline No                             | mber                                                                                                    |
|                                 | Mobile Number * 9900992233                                                              | PAN ►                                 | Vumber * Upload PAN<br>*702M Choose F   | I card(Only PDF max file size 2Mb) * <u>See Doc</u>                                                                 |

| hether Import permission issu                                                                                                    | ed by MoEF&CC*                                                                         | Upload Import Certificate (Only PDF m                                                                  | nax file size 2Mb)*                                         | See Doc                                                  | Import Permission Validity *                                          |               |
|----------------------------------------------------------------------------------------------------|----------------------------------------------------------------------------------------|----------------------------------------------------------------------------------------------------|-------------------------------------------------------------|----------------------------------------------------------|-----------------------------------------------------------------------|---------------|
| Yes                                                                                                    |                                                                                        | Choose File No file chosen                                                                             |                                                             | 30-12-2025                                               |                                                                       |               |
| Quantity of used oil imported d                                                                                                    | uring last 02 FY                                                                       |                                                                                                    |                                                             |                                                          |                                                                       |               |
| For FY 2022-23 Quantity (MT) *                                                                                                    |                                                                                        | HSN Code * Upload CA cert                                                                              |                                                             | rtified declaration(Only PDF max file size 2Mb)* See Doc |                                                                       |               |
|                                                                                                    | 20                                                                                     | 27109900                                                                                               | ~                                                           | Choose File                                              | No file chosen                                                        |               |
| For EV 2022-24                                                                                                    | Quantity (MT) *                                                                        | HSN Code *                                                                                             |                                                             | Upload CA cer                                            | tified declaration(Only PDF max file size                             | 2Mb)* See Doc |
| FULF1 2023-24                                                                                                    | 2                                                                                      | 37400000                                                                                               | ~                                                           | Choose File                                              | No file chosen                                                        |               |
|                                                                                                    | 19                                                                                     | 27109900                                                                                               |                                                             | enour rite                                               | I the time entry entry                                                |               |
| Address of recycling facility *<br>Parivesh Bhawan, East Arjun Naga<br>Jate of recycling facility *                                                                                                    | 19<br>r, Delhi-110032                                                                  | 2/109900                                                                                               | istrict of recycling                                        | facility *                                               | ne monece.                                                            | k             |
| Address of recycling facility *<br>Parivesh Bhawan, East Arjun Naga<br>State of recycling facility *                                                                                                    | 19<br>r, Delhi-110032                                                                  | 2/109900                                                                                               | istrict of recycling                                        | facility *                                               | Jan me energi                                                         |               |
| Address of recycling facility *<br>Parivesh Bhawan, East Arjun Naga<br>State of recycling facility *<br>Delhi                                                                                                    | 19<br>r, Delhi-110032                                                                  | 2710990<br>V                                                                                           | istrict of recycling<br>Central                             | facility *                                               |                                                                       | <i>k</i> .    |
| Address of recycling facility *<br>Parivesh Bhawan, East Arjun Naga<br>State of recycling facility *<br>Delhi<br>Consent to Operate (Issued und                                                                                                    | r, Delhi-110032                                                                        | 2/10990<br>V                                                                                           | istrict of recycling<br>Central                             | facility *                                               |                                                                       | <i>h</i>      |
| Address of recycling facility *<br>Parivesh Bhawan, East Arjun Naga<br>State of recycling facility *<br>Delhi<br>Consent to Operate (issued und<br>Consent application number(CT                                                                                | 19<br>r, Delhi-110032<br>er Alr/Water Act)<br>0) *                                     | Upload the CTO copy(Only PDF max file                                                                  | istrict of recycling<br>Central<br>a size 2Mb) * <u>See</u> | facility *                                               | Validity of CTO *                                                     |               |
| Address of recycling facility *<br>Pariveh Bhawan, East Aijun Naga<br>State of recycling facility *<br>Delhi<br>Consent to Operate (issued und<br>consent application number(CT<br>11183600                                                                     | 19<br>r, Delhi-110032<br>er Air/Nater Act)<br>D) *<br>Verified                         | 2/10990                                                                                                | istrict of recycling<br>Central<br>size 2Mb) * <u>See</u>   | facility *                                               | Validity of CTO *<br>30-12-2025                                       | *             |
| Address of recycling facility *<br>Pariveth Bhavan, East Arjun Naga<br>State of recycling facility *<br>Dethi<br>Consent oppification number(CT<br>1185600<br>Authorization (issued under HO                                                                    | 19 79 79 70 70 70 70 70 70 70 70 70 70 70 70 70                                        | 2/10990<br>D<br>Upload the CTO copy(Only PDF max file<br>Choose File No file chosen                    | istrict of recycling<br>Central<br>a size 2Mb) * <u>See</u> | facility *                                               | Validity of CTO *<br>30-12-2025                                       | ~             |
| Address of recycling facility *<br>Parivech Bhawan, East Arjun Naga<br>State of recycling facility *<br>Delhi<br>Consent to Operate (issued und<br>Consent application number(Cft<br>11183500<br>Authorization (issued under HOD<br>Quoad the copy(Only PDF max | r, Cehi-110022 er Air/Water Act) 0)* Verified WM Rules) file size 2Mb)* <u>See Doc</u> | 2/10990 D Upload the CTO copy(Only PDF max file Choose File No file chosen Validity of authorization * | istrict of recycling<br>Central<br>1 size 2Mb) * <u>See</u> | facility *                                               | Validity of CTO *<br>30-12-2025<br>Consented recycling capacity(MTPA) | ~             |

| S. No. | Section                     | Information                                      | Guidance                                                                                                    |
|--------|-----------------------------|--------------------------------------------------|----------------------------------------------------------------------------------------------------|
| 3.     | EPR Target &<br>Declaration | RequiredQuantity of usedoil imported (FY2023-24) | The information will be<br>auto fetched from<br>pervious tab                                                         |
|        |                             | Quantity (MT)                                    | The information will be<br>auto fetched from<br>pervious tab                                                         |
|        |                             | EPR Target (FY<br>2024-25)                       | The portal will auto<br>calculate the EPR target<br>based on the quantity of<br>used oil imported last<br>year (Y-1) |
|        |                             | Upload<br>Undertaking                            | Used Oil Importer<br>shall upload the<br>undertaking at<br>company letter head as<br>per the format provided         |
|        |                             | See Doc                                          | Preview of the doc<br>uploaded                                                                                       |
|        |                             | Check Box for<br>Declaration                     | User need to select the<br>checkbox for<br>declaration                                                               |
|        |                             | Save & Next                                      | Check validations of all<br>mandatory fields and<br>redirect to Document<br>Upload tab.                              |

| EPR PORTAL FOR U<br>MANAGEMENT | JSED OIL 😑                                                                                                  |                                                        |                                                                             | Importer Used Oil 🛛 👻                         | CENTRAL WAREHOUSING CORPORATION<br>Harsh Kumar |
|--------------------------------|----------------------------------------------------------------------------------------------------|--------------------------------------------------------|-----------------------------------------------------------------------------|-----------------------------------------------|------------------------------------------------|
| <ul> <li>Dashboard</li> </ul>  | <b>⊘</b>                                                                                                    |                                                        | 0                                                                           | <b></b>                                       |                                                |
| Registrations                  | General Details                                                                                             | Detai                                                  | ils of Used Oil Importer                                                    | EPR Target & Declaration                      | Payment Details                                |
|                                | Quantity of used oil imported (F                                                                            | Y 2023-24)                                             | Quantity (MT) *                                                             |                                               |                                                |
|                                | EPR Target (FY 2024-25                                                                                      | 5)                                                     | EPR Target (MT)                                                             |                                               |                                                |
|                                | Download Undertaking     Upload un     Choose     I Harsh Kumar on behalf of CENTR                          | dertaking (Only P<br>File No file chose<br>AL WAREHOUS | DF max file size 2Mb) * <u>See Doc</u><br>n<br>ING CORPORATION hereby decla | res that the information furnished is true, c | complete and correct to the best of my         |
|                                | knowledge and belief. I understand tha<br>notice or any compensation in lieu ther<br>< Previous Save Next > | t in the event of<br>reof.                             | my information being found false                                            | or incorrect at any stage, my registration sl | hall be liable to be cancelled without         |

| S. No. | Section         | Information<br>Required | Guidance                                                                                                    |
|--------|-----------------|-------------------------|----------------------------------------------------------------------------------------------------|
| 4.     | Payment Details | Payment of fees         | Based on the<br>average quantity<br>of used oil<br>imported fee will<br>be auto<br>calculated by<br>system (as per the<br>payment slab).<br>The entity selects<br>the 'Make<br>payment' button<br>and submit the<br>registration fee,<br>upon which the<br>registration is<br>deemed to be<br>submitted. |
|        |                 |                         |                                                                                                    |

| EPR PORTAL FOR USED OI<br>MANAGEMENT | IL =                                  |                |                                      | Importer Used Oil 🛛 🗸          | CENTRAL WAREHOUSING CORPORATION<br>Harsh Kumar |
|--------------------------------------|---------------------------------------|----------------|--------------------------------------|--------------------------------|------------------------------------------------|
| Oashboard                            | 0                                     |                | 0                                    | 0                              | •                                              |
| Registrations                        | General Details                       |                | Details of Used Oil Importer         | EPR Target & Declaration       | Payment Details                                |
|                                      | Quantity of Used oil imported (MTPA)  |                |                                      |                                | •                                              |
|                                      | Sr. No.                               | Financial Year |                                      | Unit                           | Total Quantity Imported                        |
|                                      | 1                                     | 2022-23        |                                      | Metric Ton                     | 20                                             |
|                                      | 2                                     | 2023-24        |                                      | Metric Ton                     | 19                                             |
|                                      |                                       |                |                                      | Total                          | 39 MT                                          |
|                                      |                                       |                |                                      | Average Quantity Import (MT)   | 19.5 MT                                        |
|                                      |                                       |                |                                      | Registration Fees Amount (INR) | 250007                                         |
|                                      |                                       |                | Payment slab for regist              | ration fee for Importers       |                                                |
|                                      |                                       | SE NO.         | Cuantity of Used oil imported (MTPA) | to on oncy                     |                                                |
|                                      |                                       | 2              | 50.000 - 1.00.000 MT                 | 5.00.000/-                     |                                                |
|                                      |                                       | 3              | 10,000 - 50,000 MT                   | 2,00,000/-                     |                                                |
|                                      |                                       | 4              | 1,000 - 10,000 MT                    | 1,00,000/-                     |                                                |
|                                      |                                       | 5              | 500-1,000 MT                         | 50,000/-                       |                                                |
|                                      |                                       | 6              | < 500 MT                             | 25,000/-                       |                                                |
|                                      | K Previous K Make Payment (Testing C) | Only)          |                                      |                                |                                                |

## 4.0 Registration Fees

The entity shall pay the registration fees as per the details given below along with the application for registration:

| Tab     | Table-1: Registration fee for Used Oil Importer |                               |  |  |  |  |
|---------|-------------------------------------------------|-------------------------------|--|--|--|--|
| S<br>No | Quantity of Used oi<br>imported (MTPA           | RegistrationFeesAmounts (INR) |  |  |  |  |
| 1       | > 1,00,000 MT                                   | 10,00,000                     |  |  |  |  |
| 2       | > 50,000 - 1,00,000 MT                          | 5,00,000                      |  |  |  |  |
| 3       | > 10,000 - 50,000 MT                            | 2,00,000                      |  |  |  |  |
| 4       | 1,000 - 10,000 MT                               | 1,00,000                      |  |  |  |  |
| 5       | 500-1,000 MT                                    | 50,000                        |  |  |  |  |
| 6       | < 500 MT                                        | 25,000                        |  |  |  |  |

## **5.0 Processing of Application**

Once the application submitted by used oil importer, CPCB will follow the procedure for processing the application for grant of registration:

- 1. The application shall be processed within 21 working days. The registration shall be either granted or rejected as the case may be within this period.
- 2. After processing, if the application found to be incomplete with respect to any document being not submitted or any missing information, then the applicant shall be informed through portal only.

Accordingly, the applicant shall submit the requisite information sought by CPCB for further processing of the application.

- 3. Applications shall be rejected if false/ irrelevant information /document submitted. Application fees shall be forfeited in such cases. Fresh applications along with application fees will have to be submitted for Registration.
- 4. Portal-generated digitally signed Registration Certificate shall be granted through the Portal.
- 5. The portal has a provision for the internal processing of applications within CPCB, wherein the Member Secretary, CPCB shall be the approving authority for issuing of the Certificate.

### 6.0 Late Fee Mechanism:

After submission of application it is reviewed by concerned authorities. In case the application found incomplete, the same will be return back to user for resubmission. The applicant can resubmit the application without any late fee, if submitted within the stipulated time period. However, a late fee may apply in case of prolonged delay in re-submission. The details of late fee structure will be updated in due course of time.

## 7.0 Amendment of Registration:

Amendment refers to the process of making changes to the registration details of Used Oil Importer

- 1. For any amendments within 21 days after submitting the form for registration no charges will be applicable, however for any amendments after the 21 days, CPCB charges Rupees 10,000 for processing and implementing each requested amendment to registration documents.
- 2. CPCB shall review amendment requests and may require additional documentation or verification before approving changes to the registration.

## 8.0 Revocation of Registration:

1. Any registered entity furnishes false information or willfully conceals information for registration or return or report or information required

to be provided or furnished under the said Rules or in case of any irregularity, the registration of such entity may be revoked by the CPCB for a period up to five-years after giving an opportunity to be heard and in addition, environmental compensation charges may also be levied as per provisions under said Rules and amendment thereof.

2. The Producer will be given an opportunity to be heard, prior to the CPCB considering the cancellation or suspension of the registration.

Note: CPCB shall update the document from time to time in accordance with requirements and further Amendment to Hazardous and Other Wastes (Management and Transboundary Movement) Second Amendment Rules, 2023 if any, as required.

\*\*\*\*